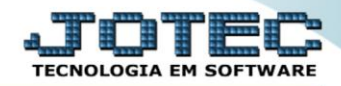

## RELATÓRIO DE RESUMO DE SALDOS CBREDRERS

Explicação: Totaliza as informações de valores e saldos de forma sintética (resumida) tanto para contas bancárias quanto para contas de aplicação, tais como limite de crédito, saldo anterior, saldo atual e saldo aplicado.

## > Para realizar essa operação acesse o módulo: *Bancos*.

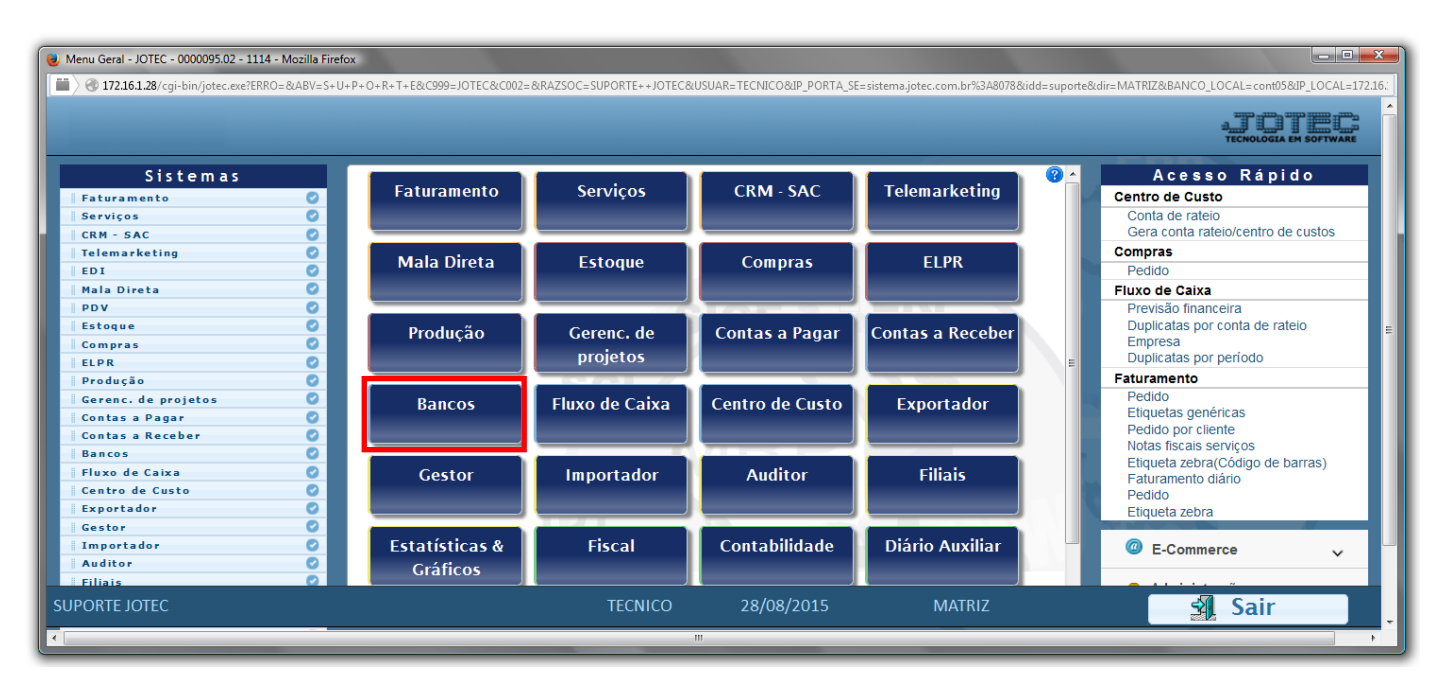

Em seguida acesse: Relatório > Resumo de saldos.

| Menu do Controle Bancário - JOTEC - jtcbme01 - 0000034                                                                                                    | 4 - Mozilla Firefox                                                                             |                                                                                                  |                                                              |                                  |
|----------------------------------------------------------------------------------------------------|-------------------------------------------------------------------------------------------------|--------------------------------------------------------------------------------------------------|--------------------------------------------------------------|----------------------------------|
| 172161.28/cgi-bin/jtcbme01.exe?PROG=jotec                                                                                                    |                                                                                                 | _                                                                                                |                                                              | ATOTEC<br>TECNOLOGIA EM SOFTWARE |
| Sistemas                                                                                                    | <u>A</u> rquivo A <u>t</u> ualização                                                            | <u>C</u> onsulta R <u>e</u> latório                                                              |                                                              | BANCOS                           |
| Faturamento       Image: Comprase for the second second seco | Extratos<br>Extrato bancário<br>Extrato de aplicaçõ<br>Extrato de conta d<br>Extratos de cheque | Diversos<br>Lançamentos<br>ões Anlicacões<br>de rateio Resumo de saldos<br>es Emissão de cheques |                                                              | E                                |
| <ul> <li>Suporte eletrônico</li> <li>Treinamento</li> <li>Melhorando sua empresa</li> </ul>                                                                                                    |                                                                                                 | B-Contas bancárias<br>L-Lançamentos<br>N-Confirm.depósito                                        | E-Extrato bancário<br>D-Emissão de cheques<br>F-Menu Inicial |                                  |
| SUPORTE JOTEC                                                                                                    |                                                                                                 | TECNICO 08/09/2015                                                                               | MATRIZ                                                       | ÷                                |

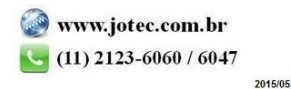

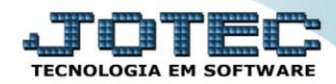

- Será aberta a tela, conforme abaixo.
- Selecione o (1)Tipo de saldo (Contas bancárias ou Aplicações), informe a (2)Conta Bancária "inicial e final", Informe a (3)Aplicação "inicial e final" a serem consideradas na emissão do relatório.
- Informe o (4)Período do saldo a ser visualizado e marque a flag (5)Considera limite de crédito (se desejado, para que seja considerado o limite de crédito da conta bancária).
- > Clique no ícone da *"Impressora"* para emitir o relatório.

| 😻 Resumo de saldos - JOTEC - jtcble05 - 0000011.00 - Mozilla Firefox                              |  |
|---------------------------------------------------------------------------------------------------|--|
| ■ ③ 172.16.1.28/cgi-bin/jtcble05.exe<br>→ ④ ② 31                                                  |  |
| 1     Tipo de saldo     Conta Bancária     2       © Contas bancárias     Inicial     Final     5 |  |
| 3 Aplicação 4<br>Inicial Final ZZZZZZZZZ Considera limite de crédito 5                            |  |
| Linhas por página: 055                                                                            |  |

Selecione a opção: *Gráfica Normal – PDF com Logotipo* e clique na *Impressora*.

| C Escolha do tipo de impressão - JOTEC - Jttrimpr - 0000028 - Mozilia Hiretox |    |
|-------------------------------------------------------------------------------|----|
| 🗎 ) 🛞 172.16.1.28/cgi-bin/jifmle46.exe                                        | E1 |
|                                                                               |    |
| Via de impressão                                                              |    |
| Iccal Servidor (Cups)                                                         |    |
|                                                                               |    |
| Configurações de impressão                                                    |    |
|                                                                               |    |
| visualização (o browser assume o controle da impressão)                       |    |
| grifica normal - PDF com Logotipo Baixa arquivo texto                         |    |
| caractere normal (para impressoras matriciais e laser)                        |    |
| Caractere reduzido (apenas para impressoras matriciais)                       |    |
|                                                                               |    |
| Selecione a impressora desejada:                                              |    |
|                                                                               |    |
|                                                                               |    |
|                                                                               |    |

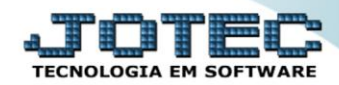

## > Será aberto o relatório desejado:

| 0 1647006 | 8.pdf - Mozilla | I Firefox   |                               |                |                                              |                          |                         |                        |                       |      |   |       |
|-----------|-----------------|-------------|-------------------------------|----------------|----------------------------------------------|--------------------------|-------------------------|------------------------|-----------------------|------|---|-------|
| 3 172.16. | 1.28/files/1647 | 0068.pdf    |                               |                |                                              |                          |                         |                        |                       |      |   |       |
|           | t)+             | Página:     | 1 de 1                        | -              | + 75%                                        | \$                       |                         |                        | 53                    | 0    | Ê | ■   ≫ |
|           |                 | Suporte     | SUPORTE JOTEC<br>Eletrônico   | RESUM          | O DOS SALDOS                                 | JTCBLED5<br>DAS CONTAS   | 10/09/2015<br>BANCARIAS | 16:47                  | PAGINA: 1 de 1        |      |   |       |
|           |                 |             |                               | CON            | TA INICIAL: 09734-2<br>TA FINAL: 22222222222 |                          |                         | Saldo em 02/02/2014    | Sem limite de credito |      |   |       |
|           |                 | CONTA       | DENOMICACAD                   |                | LIMITE CRED.                                 | SALDO ANTERIOR           | VAL.MOVIMENT O          | SALDO ATUAI            | . SALDO               | -333 |   |       |
|           |                 | 09734-2     | BANCO ITAU<br>BANCO DO BRASIL |                | 0Q.0<br>00.0                                 | 971,00<br>989.00         | 2.000,00                | -1.029,00              | 0,00                  | 333  |   |       |
|           |                 | 101141-5    | BANCO DO BRASIL FACTORYNG     |                | 000                                          | 0,00                     | 14.000,00               | 14.000,00              | 0,00                  |      |   |       |
|           |                 | 890<br>9999 | SOCIO<br>BMA CAPITAL SA       |                | 00,0<br>00,0                                 | -4.244,48<br>-408.096,52 | 4.000,00<br>22.749,35   | -244,48<br>-385.347,17 | 0,00<br>0,00          |      |   |       |
|           |                 |             |                               | TOTAL GERAL == | >                                            | -410.481,00              | 52.7 <b>4</b> 9,35      | -381.731 <i>8</i> !    | 5 0,00                |      |   |       |
|           |                 |             |                               |                |                                              |                          |                         |                        |                       |      |   |       |
|           |                 |             |                               |                |                                              |                          |                         |                        |                       |      |   |       |

| Para maiores informações |
|--------------------------|
| consulte o:              |
| Suporte Eletrônico.      |
|                          |

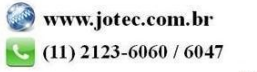